# filezilla

Οδηγός σύνδεσης σε ftp server για να κατεβάζουμε αρχεία

### Κατεβάστε το filezilla client είναι δωρεάν

https://filezilla-project.org/

## Κατεβάστε το filezilla client είναι δωρεάν

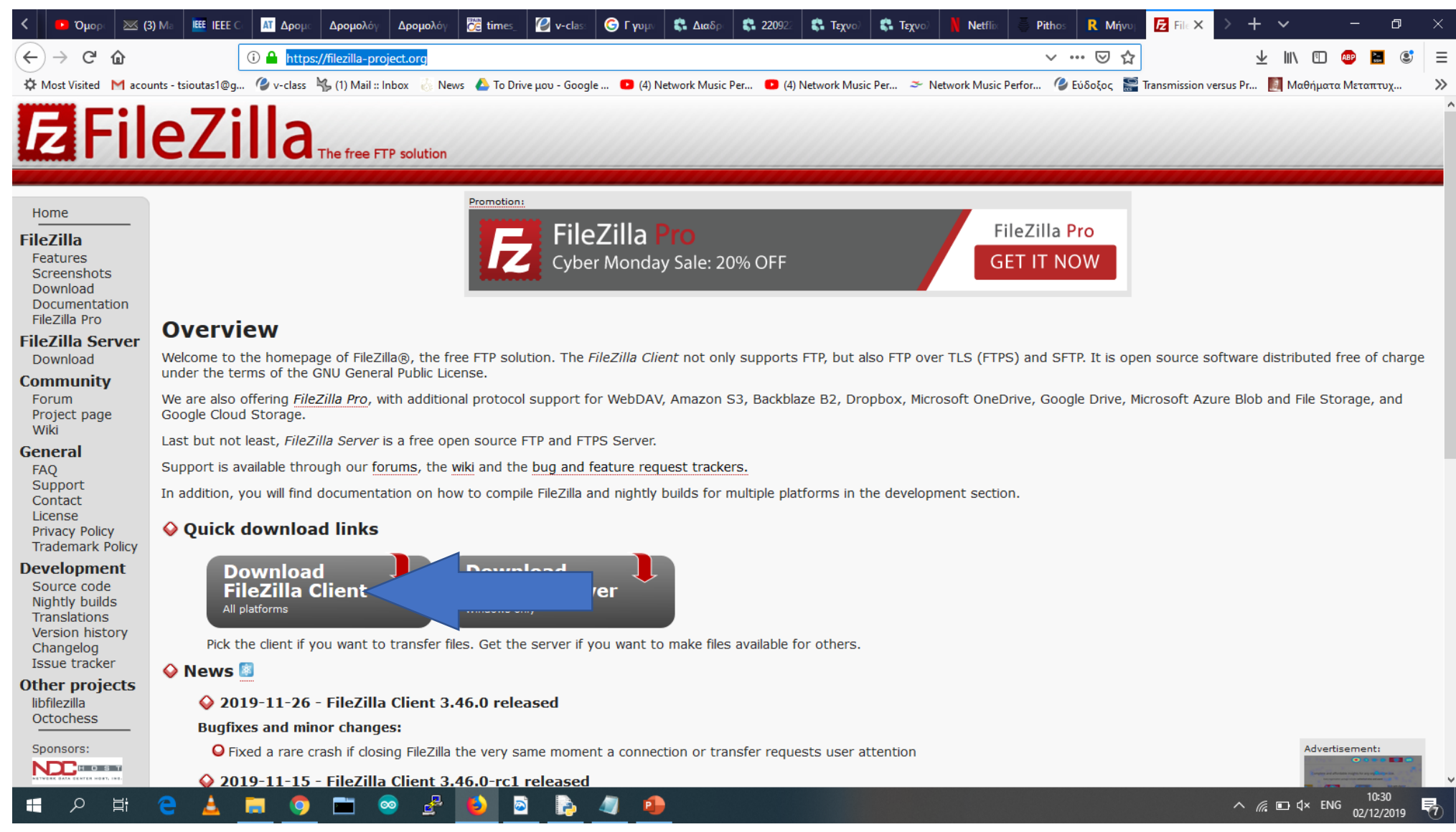

#### Εγκαταστήστε το next, next κλπ

#### Εκκινήστε το

#### 🔁 FileZilla File Edit View Transfer Server Bookmarks Help New version available! Quickconnect 💌 Username: Password: Port: Host: Local site: C:\Users\USER\Desktop\cubase\ $\sim$ cubase ^ ÷-cv delta diktyas dimakis ds-unipi elina ¥ Filename Filesize Filetype Last modified Filename Filesize Filetype Last modified Permissions Owner/Gro... Steinberg\_Cubase\_5.1\_AiR File folder 11/12/2018 14:52:54 Not connected to any server 1 directory Not connected. Server/Local file Direction Remote file Size Priority Status Queued files Failed transfers Successful transfers Queue: empty .... - # A H C 🛓 🚍 🌖 🖿 🥯 🔮 🔕 ┣ 🥥 🐠 🛃 へ *(ii*: ロ ロン ENG 10:33 02/12/2019 导

ð X \_

### Πατήστε το κουμπάκι πάνω αριστερά

| FileZilla                                                              | n available!                    |                       |                                               | – 0 ×         |
|------------------------------------------------------------------------|---------------------------------|-----------------------|-----------------------------------------------|---------------|
| Site manager                                                           | 8                               |                       |                                               |               |
| Host:                                                                  | d: Port: Quickconnect 🗸         |                       |                                               |               |
|                                                                        |                                 |                       |                                               | ^<br>~        |
| Local site: C:\Users\USER\Desktop\cubase\                              |                                 | Remote site:          |                                               | ~             |
| e − Cuoase<br>CV<br>delta<br>e − diktyas<br>e − dimakis<br>e − dimakis |                                 |                       |                                               |               |
| Filename                                                               | Filesize Filetype Last modified | Filename              | Filesize Filetype Last modified Permissions C | )wner/Gro     |
| "<br>Steinberg_Cubase_5.1_AiR                                          | File folder 11/12/2018 14:52:54 |                       | Not connected to any server                   |               |
| 1 directory                                                            |                                 | Not connected.        |                                               |               |
| Server/Local file                                                      |                                 | Direction Remote file | Size Priority Status                          |               |
|                                                                        |                                 |                       |                                               |               |
| Queued files Failed transfers Successful transfers                     |                                 |                       |                                               |               |
|                                                                        |                                 |                       | Qu                                            | ieue: empty   |
| 💾 🖓 🛱 🤁 📥 📃 🧿                                                          | <u> </u>                        |                       | ^ <i>(i</i> , ⊡ ⊄× E                          | NG 02/12/2019 |

#### New Site

Ŧ

🔁 FileZilla – 0 × File Edit View Transfer Server Bookmarks Help New version available! Host: Quickconnect 💌 Username: Password: Port: Site Manager Х Local site: C:\Users\USER\Desktop\cubase\ Select Entry: General Advanced Transfer Settings Charset 🕂 -- 🔤 cubase My Sites 195.251.234.16 Port: Host: 195.251.253.199 cv delta bbb-avarts  $\sim$ Protocol: SFTP - SSH File Transfer Protocol 🛓 🔤 diktyas 📱 googlebike 🛓 🚽 dimakis nmp-server 🛓 🔤 ds-unipi troias.16 elina troias.16.ftp Logon Type: Normal  $\sim$ users.ionio.gr Filename Filesize Filetype Filesize Filetype Last modified Permissions Owner/Gro... User: ftp-user www2.aueb h ... Password: •••••• cubase File folder Not connected to any server Steinberg\_Cubase\_5.1\_AiR File folder Background color: None 🗸 New Site New Site 2 directories New Bookmark Server/Local file ize Priority Status Delete Dup Connect ОК Cancel Queued files Failed transfers Successful transfers

#### Queue: empty

#### 오 밝 😑 🛓 🚍 🧿 🖿 🥯 😤 🚯 🕲 💐 🕒 🧶 🕖 💋

へ 🦟 🔄 🕼 ENG 20:35 04/12/2019 🍕

## Συμπληρώστε τα πεδία

– 0 ×

File Edit View Transfer Server Bookmarks Help New version available Password: Port: Quickconnect 💌 Host: Username: Site Manager × Local site: C:\Users\USER\Desktop\cubase\ Select Entry: General Advanced Transfer Settings Charset 195.251.234.16 cubase 📙 My Sites ÷... 195.251.234.16 Host: cv 195.251.253.199 delta bbb-avarts Protocol: SFTP - SSH File Transfer Protocol  $\sim$ **SFTP** diktyas googlebike ÷... dimakis nmp-server ÷... 🛓 ds-unipi troias.16 elina troias.16.ftp Normal Logon Type: Normal  $\sim$ users.ionio.gr Filename Filesize Filetype Permissions Owner/Gro... ilesize Filetype Last modified User: ftp-user www2.aueb Password: ..... cubase File folder Not connected to any server Steinberg\_Cubase\_5.1\_AiR File folder Background color: None Comments: ftp-user New Site New Folder 2 directories ftp-user New Bookmark Rename Server/Local file ize Priority Status Delete Duplicate Connect ОК Cancel connect Queued files Failed transfers Successful transfers Queue: empty · 오 뱌 😑 🛓 🥫 🏮 🖿 🥯 🛃 🚯 👰 🖼 🤚 🖉 🕒 E へ 🦟 🖮 🕼) ENG 04/12/2019 5

### Επιτυχής σύνδεση

đ ×

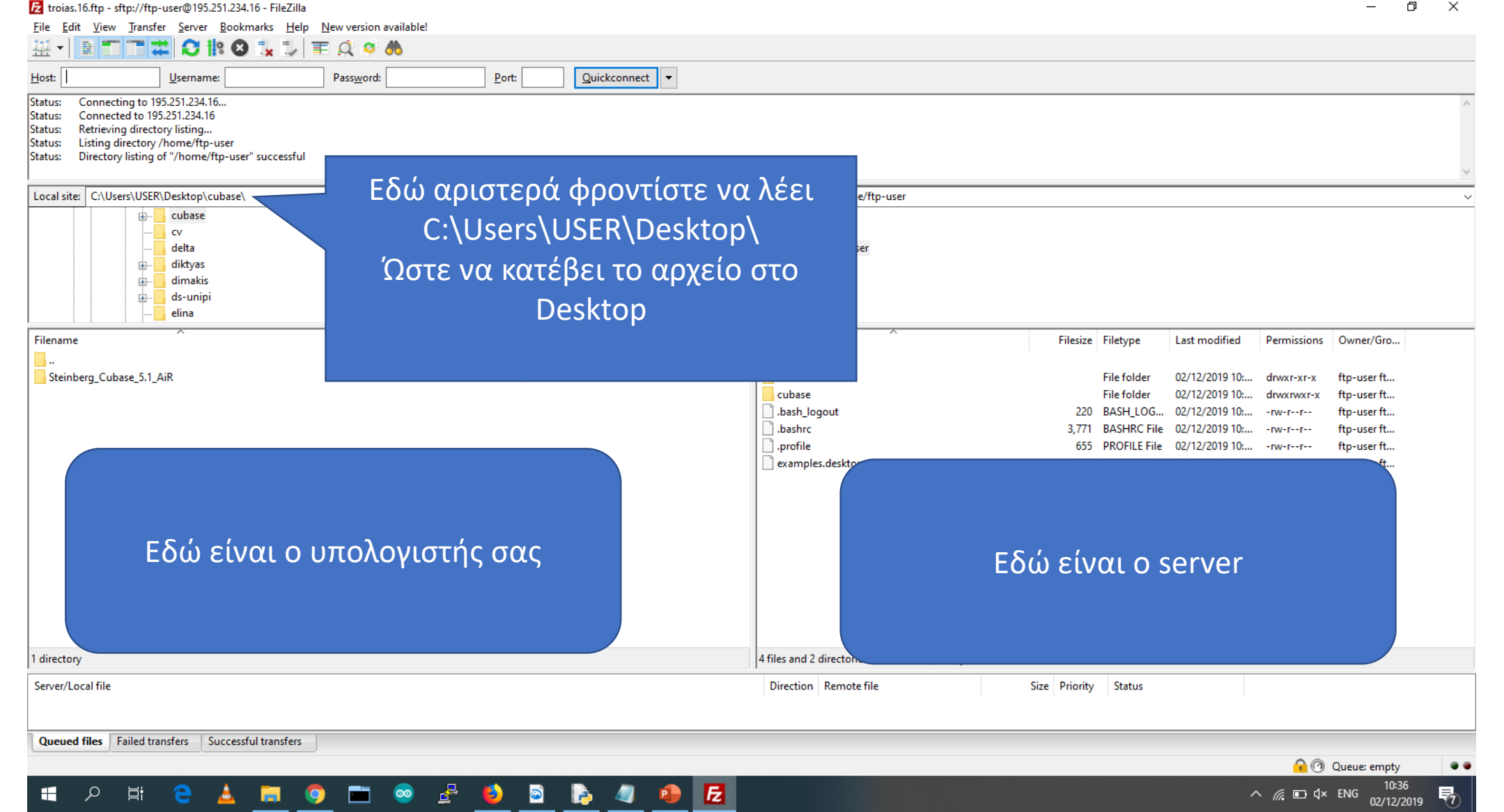

#### Δεξί κλικ πάνω στο Cubase και download για να κατεβάσω

| 🛃 troias.16.ftp - sftp://ftp-user@195.251.234.16 - FileZilla                                                                                                    |                        |                     |                       |                                                                                                    |                                                        |                                                                        |                                                                      |                                          |                                                          | 0 × |
|----------------------------------------------------------------------------------------------------|------------------------|---------------------|-----------------------|----------------------------------------------------------------------------------------------------|--------------------------------------------------------|------------------------------------------------------------------------|----------------------------------------------------------------------|------------------------------------------|----------------------------------------------------------|-----|
| <u>File Edit View Transfer Server B</u> ookmarks <u>H</u> elp                                                                                                    | New version available! |                     |                       |                                                                                                    |                                                        |                                                                        |                                                                      |                                          |                                                          |     |
| ₩ - ■                                                                                                    | E 🔍 🔗 🦚                |                     |                       |                                                                                                    |                                                        |                                                                        |                                                                      |                                          |                                                          |     |
| Host: Username:                                                                                                    | Pass <u>w</u> ord:     | Port: Quickconnect  | •                     |                                                                                                    |                                                        |                                                                        |                                                                      |                                          |                                                          |     |
| Status:         Connecting to 195.251.234.16           Status:         Connected to 195.251.234.16           Status:         Retrieving directory listing           Status:         Listing directory /home/ftp-user           Status:         Directory listing of "/home/ftp-user" successful                                                                                                    |                        |                     |                       |                                                                                                    |                                                        |                                                                        |                                                                      |                                          |                                                          | < > |
| Local site: C:\Users\USER\Desktop\cubase\                                                                                                    |                        |                     | ~                     | Remote site: /home/ftp-u                                                                                                    | user                                                   |                                                                        |                                                                      |                                          |                                                          | ~   |
| Image: Contract of the second second seco |                        |                     | ~                     | □ <mark>?</mark> home<br>→- <mark>?</mark> home<br>★ <mark>}</mark> ftp-user                                                                                                    |                                                        |                                                                        |                                                                      |                                          |                                                          |     |
| Filename                                                                                                    | Filesize Filetype      | Last modified       |                       | Filename                                                                                                    | Fil                                                    | esize Filetype                                                         | Last modified                                                        | Permissions                              | Owner/Gro                                                |     |
|                                                                                                    |                        |                     |                       | <b>.</b> .                                                                                                    |                                                        | -                                                                      |                                                                      |                                          |                                                          |     |
| Steinberg_Cubase_5.1_AiR                                                                                                    | File folder            | 11/12/2018 14:52:54 |                       | cache                                                                                                    |                                                        | File folder<br>File folder                                             | 02/12/2019 10:                                                       | drwxr-xr-x                               | ftp-user ft<br>ftp-user ft                               |     |
|                                                                                                    |                        |                     |                       | <ul> <li>bas</li> <li>bas</li> <li>bas</li> <li>chas</li> <li>ch</li></ul> | queue ry ory ory ory and enter it ile to clipboard ons | 220 BASH_LOG<br>,771 BASHRC File<br>655 PROFILE File<br>,980 DESKTOP F | 02/12/2019 10:<br>02/12/2019 10:<br>02/12/2019 10:<br>02/12/2019 10: | -rw-rr-<br>-rw-rr-<br>-rw-rr-<br>-rw-rr- | ftp-user ft<br>ftp-user ft<br>ftp-user ft<br>ftp-user ft |     |
| 1 directory                                                                                                    |                        |                     | Selected 1 directory. |                                                                                                    |                                                        |                                                                        |                                                                      |                                          |                                                          |     |
| Server/Local file                                                                                                    |                        |                     |                       | Direction Remote file                                                                                                    | Size Pri                                               | ority Status                                                           |                                                                      |                                          |                                                          |     |
| Queued Tiles Failed transfers Successful transfers                                                                                                    |                        |                     |                       |                                                                                                    |                                                        |                                                                        |                                                                      | 0.0                                      | 0                                                        |     |
| 🔳 A H 😑 🛓 🥫 🌖                                                                                                    | ) 🖿 🕺 🛃                | 赵 🖻 🕞 🥥 🤨           |                       |                                                                                                    |                                                        |                                                                        |                                                                      | 00 <b>۲۵</b><br>×۷_ ه چ                  | Queue: empty<br>10:43<br>ENG 02/12/2                     | 019 |

#### Ή δεξί κλικ και upload στα αρχεία μου για να ανεβάσω

| 🔁 troias.16                                                         | i.ftp - sftp://ftp-user@195.251.234.16 - FileZi                                                                                                    | illa                       |                                                                                                    |   |                                                     |               |                 |                |                  | — ť          | ) × |
|---------------------------------------------------------------------|----------------------------------------------------------------------------------------------------|----------------------------|----------------------------------------------------------------------------------------------------|---|-----------------------------------------------------|---------------|-----------------|----------------|------------------|--------------|-----|
| File Edit                                                           | View Transfer Server Bookmarks H                                                                                                    | elp New version available! |                                                                                                    |   |                                                     |               |                 |                |                  |              |     |
| ₩.                                                                  |                                                                                                    | / 🏋 🔍 👂 🦓                  |                                                                                                    |   |                                                     |               |                 |                |                  |              |     |
| Host:                                                               | Username:                                                                                                    | Password:                  | Port: Quickconnect                                                                                                    | • |                                                     |               |                 |                |                  |              |     |
| Status: Co<br>Status: Co<br>Status: Re<br>Status: Li:<br>Status: Di | onnecting to 195.251.234.16<br>onnected to 195.251.234.16<br>etrieving directory listing<br>sting directory /home/ftp-user<br>irectory listing of "/home/ftp-user" successf                                                              | ful                        |                                                                                                    |   |                                                     |               |                 |                |                  |              | < > |
| Local site:                                                         | C:\Users\USER\Desktop\cubase\                                                                                                    |                            |                                                                                                    | ~ | Remote site: /home/ftp-user                         |               |                 |                |                  |              | ~   |
|                                                                     | B       cubase         CV       cv         delta       cb         diktyas       cb         dimakis       cb         dimakis       cb         cb       dimakis         cb       dimakis         cb       dimakis         cb       dimakis |                            |                                                                                                    | ~ | □ ? /<br>□ ? home<br>⊕ ftp-user                     |               |                 |                |                  |              |     |
| Filename                                                            | ^                                                                                                    | Filesize Filetype          | Last modified                                                                                                    |   | Filename                                            | Filesize      | Filetype        | Last modified  | Permissions      | Owner/Gro    | ^   |
| - · ·                                                               |                                                                                                    |                            | 02/42/2010 10 11 10                                                                                                    |   |                                                     |               | <b>E1</b> ( ) ) | 00/10/2010 10  |                  |              |     |
| Cubase                                                              | Upload                                                                                                    | File folder<br>File folder | 02/12/2019 10:44:46                                                                                                    |   | .cache                                              | re Acti       | File folder     | 02/12/2019 10: | drwxr-xr-x       | ftp-user ft  |     |
| Juli                                                                | Add files to queue                                                                                                    | The folder                 | 11/12/2010 14:52:54                                                                                                    |   | cubase                                              | TE Acti       | File folder     | 02/12/2019 10: | drwxrwxr-x       | ftp-user ft  |     |
| 1                                                                   | Enter directory                                                                                                    |                            |                                                                                                    |   | .bash_logout                                        | 220           | BASH_LOG        | 02/12/2019 10: | -rw-rr           | ftp-user ft  |     |
|                                                                     |                                                                                                    |                            |                                                                                                    |   | .bashrc                                             | 3,771         | BASHRC File     | 02/12/2019 10: | -rw-rr           | ftp-user ft  |     |
|                                                                     | Open                                                                                                    |                            |                                                                                                    |   | profile                                             | 655           | PROFILE File    | 02/12/2019 10: | -rw-rr           | ftp-user ft  |     |
|                                                                     | Edit                                                                                                    |                            |                                                                                                    |   | examples.desktop                                    | 8,980         | DESKTOP F       | 02/12/2019 10: | -rw-rr           | ftp-user ft  | ¥   |
| Selected 1                                                          | Create directory                                                                                                    |                            |                                                                                                    |   | 4 files and 3 directories. Total size: 13,626 bytes |               |                 |                |                  |              |     |
| Server/Lo                                                           | Create directory and enter it<br>Refresh                                                                                                    |                            |                                                                                                    |   | Direction Remote file                               | Size Priority | Status          |                |                  |              |     |
|                                                                     | Delete                                                                                                    |                            |                                                                                                    |   |                                                     |               |                 |                |                  |              |     |
|                                                                     | Kename                                                                                                    |                            |                                                                                                    |   |                                                     |               |                 |                |                  |              |     |
|                                                                     |                                                                                                    |                            |                                                                                                    |   |                                                     |               |                 |                |                  |              |     |
|                                                                     |                                                                                                    |                            |                                                                                                    |   |                                                     |               |                 |                |                  |              |     |
|                                                                     |                                                                                                    |                            |                                                                                                    |   |                                                     |               |                 |                |                  |              |     |
|                                                                     |                                                                                                    |                            |                                                                                                    |   |                                                     |               |                 |                |                  |              |     |
|                                                                     |                                                                                                    |                            |                                                                                                    |   |                                                     |               |                 |                |                  |              |     |
|                                                                     |                                                                                                    |                            |                                                                                                    |   |                                                     |               |                 |                |                  |              |     |
| Queued fi                                                           | iles Failed transfers Successful transfer                                                                                                    | rs                         |                                                                                                    |   |                                                     |               |                 |                |                  |              |     |
|                                                                     |                                                                                                    |                            |                                                                                                    |   |                                                     |               |                 |                | <mark>∂</mark> ⊘ | Queue: empty | • • |
| -                                                                   |                                                                                                    |                            | A2. ( The second second |   |                                                     |               |                 |                |                  | 20:44        |     |

04/12/2019